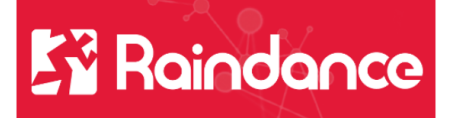

## Kundreskontra Registrera elektronisk faktura

När fakturan ska skickas elektroniskt till kunden skickar vi Svefaktura via InExchange vår VAN operatör och vi använder oss av GLN nr.

## Lägg upp elektronisk faktura

Sök fram kunden och välj fliken Översikt klicka på Ändra.

| 10470                                      |                         |                                |                       | Status<br>Aktiv        |                           |         |                   |                                            | Dokument   | Meddelanden | Historik |
|--------------------------------------------|-------------------------|--------------------------------|-----------------------|------------------------|---------------------------|---------|-------------------|--------------------------------------------|------------|-------------|----------|
| Klippans kor                               | mmun                    |                                |                       | Kundce                 | ntralen                   |         |                   |                                            |            |             | Åtgärder |
| Betalväg ar b                              | a. kgiro men bank       | gironummer s                   | saknas                |                        |                           |         |                   |                                            |            |             |          |
| Översikt                                   | Adres & kontakt         | Betalningar                    | Tabeller              | Skicka dokument        | Händelser                 |         |                   |                                            |            | _           |          |
|                                            |                         |                                |                       |                        |                           |         |                   |                                            |            | C           | 🖊 Ändra  |
| Fyll i C                                   | GLN nr (                | och kli                        | icka på               | . Spara la             | ängst ner                 | till hö | iger.             |                                            |            | <           | / Ändra  |
| Fyll i C<br>Översikt                       | GLN nr (<br>Adress & ko | och kli<br><sup>ntakt</sup> Be | icka på<br>etalningar | . Spara la<br>Tabeller | ängst ner<br>Skicka dokur | till hö | ger.              |                                            |            | <           | / Ändra  |
| Fyll i C<br>Översikt<br>Jamn               | GLN nr (<br>Adress & ko | och kli<br>ntakt Be            | icka på<br>etalningar | Spara la<br>Tabeller   | ängst ner<br>Skicka dokur | till hö | indelser          | GLN nr                                     |            |             | Åndra    |
| Fyll i C<br>Översikt<br>Jamn<br>Klippans k | GLN nr (<br>Adress & ko | och kli<br>ntakt Be            | icka på<br>etalningar | Spara li<br>Tabeller   | ängst ner                 | till hö | oger.<br>indelser | GLN nr<br>7340011000013                    | 3          |             | Åndra    |
| Fyll i C<br>Översikt<br>Vamn<br>Klippans k | Adress & ko             | och kli<br>ntakt Be            | icka på<br>etalningar | Spara l:<br>Tabeller   | ängst ner                 | till hö | indelser          | GLN nr<br>7340011000013<br>Organisationshu | 3<br>Immer | $\sim$      | / Ändra  |

| Översikt   | Adress & ko | ntakt Betalningar | Tabeller     | Skicka dokument | Händelser |        |          |
|------------|-------------|-------------------|--------------|-----------------|-----------|--------|----------|
| Faktura    | t           | 🗹 Er re           | eferens är o | bligatorisk     |           |        |          |
| E-lever    | ans         |                   |              |                 |           |        |          |
| Format     |             |                   | Kuvert       |                 | Prote     | okoll  | Server   |
| Svefaktura | 1.0 🔻       | ]                 | ebXML        | + 🔻             | HTT       | PS 🔻   | Annan 🔻  |
|            |             | Serveradress      | Sökväg       | Port            | Anvä      | indare | Lösenord |
|            |             | ws.inexchange.    | /conne       | ector/ebx       | Ann       | eng    |          |

I fältet Serveradress och Sökväg kopierar du in nedan info som står i felstil: Serveradress: **ws.inexchange.se** Sökväg: **/connector/ebxml.svc/upload/prod** 

Användare och Lösenord fylls i automatiskt så detta ska inte ändras.